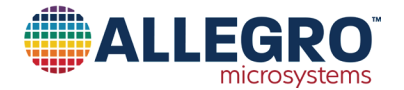

# ASEK-17803-M-T, ASEK-17803-S-T

# A17803 Evaluation Kit User Guide

#### DESCRIPTION

The A17803 evaluation kit provides an easy way to evaluate the Allegro A17803 integrated circuit (IC) using a computer running Microsoft Windows. The downloadable demonstration application provides a graphical user interface (GUI) that displays the measured angle from the A17803 and provides configuration control using Manchester or SPI protocols.

#### **FEATURES**

The kit features a four-cycle coil design printed on the sensor board, a rotatable four-cycle target mounted atop the board, a microcontroller that decodes sensor data, and a Windows application downloadable from the Allegro software website

### **EVALUATION KIT CONTENTS**

The hardware includes:

- STM Nucleo-L432KC microcontroller board (white board; see Figure 1, left)
- A17803 programming board (plugs into the microcontroller board)
- A17803 sensor board (see Figure 1, right)
- Four-cycle inductive target (mounted to the sensor board)
- Ten-pin ribbon cable (see Figure 1, center)
- Micro-USB cable (connects the microcontroller board to a computer; see Figure 1, far left)

#### Table of Contents

| Description              |   |
|--------------------------|---|
| Features                 | 1 |
| Evaluation Kit Contents  | 1 |
| Using the Evaluation Kit | 2 |
| Schematic                | 7 |
| Layout                   | 9 |
| Bill of Materials        |   |
| Related Links            |   |
| Application Support      |   |
| Revision History         |   |

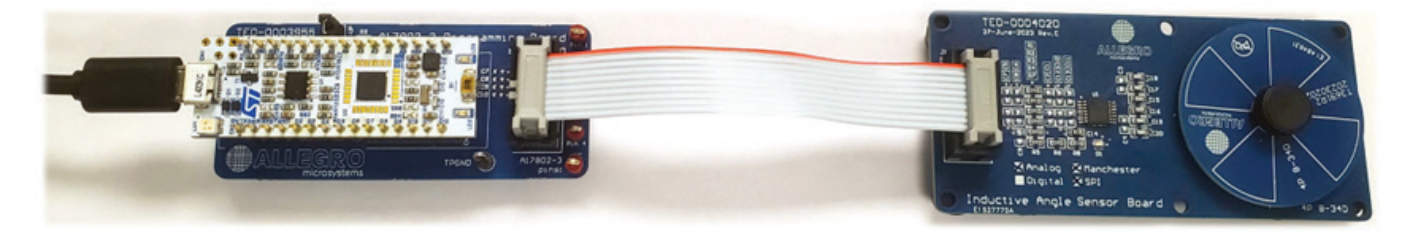

Figure 1: A17803 Evaluation Kit

### USING THE EVALUATION KIT

### Accessing the Software Website

Allegro hosts software and firmware for its supported devices at https://registration.allegromicro.com/. Access to the content requires Allegro approval of a request from a registered account.

NOTE: Permission can only be granted after hardware delivery.

#### Unregistered Users

- 1. Navigate to https://registration.allegromicro.com/.
- 2. Select "Create an Account".
- 3. In the Account Type section, select the Allegro Software radial menu option.
- 4. In the Customer Information section, complete the required fields.
- 5. In the Create a Password section, complete the required fields.
- 6. In the Registered Parts section, click the Add Part button.
- 7. In the Add Part dropdown menus, make the following selections:
  - Select category: Inductive Position Sensor
  - Select sub-category: Motor Position Sensor
  - Select part: A17803
- 8. Click the Create an Account button.

#### Registered Users

- 1. Navigate to https://registration.allegromicro.com/
- 2. Log in.
- 3. Select "Find a Part".
- 4. In the Select by Part Number field, type the part number.
- 5. Locate the part number in the list below the search input, and click the Add button.

### Software Files

The A17803 software is hosted at https://registration.allegromicro.com/#/parts/A17803. The following files are available for download:

- Demonstration Application: This is the Windows program. Download, unzip, and run the .exe file to start the program.
- Firmware Image: This is the microcontroller firmware for the related demonstration application.
- Command Library: This library is a set of .dll files that can be useful for MATLAB. This library is not used for evaluation kit functionality.

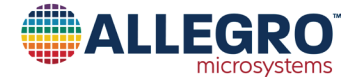

#### **Firmware Management**

A firmware version is preinstalled on the microcontroller. However, the preinstalled version might not be compatible with the latest demonstration application. Each version of the demonstration application requires installation of a specific firmware version, as indicated by the files included together as part of a release. For example, the demonstration application version 0.7.3 requires firmware version 1.3.4, as shown in Figure 2.

Determine if the microcontroller firmware requires an update and download an update (if needed) as follows:

- 1. Connect the USB cable between the computer and the microcontroller board.
- 2. Download the latest demonstration application
- 3. Unzip the application folder
- 4. Run the .exe file

Version 0.7.3

Windows

Windows

Windows

- 5. Click the Setup menu
- 6. Click Communication Setup.

Distribution

Demonstration

Command Library

Firmware Image

Application

(C#/.NET)

- 7. If the COM port is not listed as "Active", change the COM port selection until the Communication field changes to "Active".
- 8. Compare the stated version number with the .hex file version on the software website (see Figure 3). If the version num-

File

Allegro A17803

Demonstration

Libraries V0.7.3.zip Allegro A1780x FW v

V0.7.3.zip Allegro A17803

1.3.4.hex

Figure 2: Software Release On Allegro Website

DOWNLOAD

DOWNLOAD

ber of the software on the website is greater than the version number of the firmware installed on the microcontroller, the firmware on the microcontroller requires an update for the latest demonstration application to function properly.

- 9. If needed as determined in the previous step, install new firmware onto the microcontroller as follows:
  - A. Download the firmware .hex file from the Allegro website.
  - B. Download and install the STM32CubeProgrammer software from the STMicroelectronics website (www.st.com).

DISCLAIMER: Use of third-party software is subject to its terms and conditions. Allegro declines all related liability and responsibility.

- C. Connect the USB cable between the computer and the microcontroller board.
- D. Run STM32.
- E. On the main window, click the Connect button.
- F. Click the Open File tab, and browse to the firmware .hex file.
- G. Click the Download button.
- H. Close STM32 and unplug the USB cable.

| 🛑 Commur | nication Set | tup        |   |         | Х |
|----------|--------------|------------|---|---------|---|
| COM Port | COM10        |            | ~ | Refresh |   |
| Read Tim | eout [ms]:   | 5000       |   |         | • |
| Status   |              |            |   |         |   |
| Communi  | cation: Act  | tive       |   |         |   |
| Programm | ner: AS      | EK-36      |   |         |   |
| Version: | 1.3          | .4 Build 3 |   |         |   |
|          |              | ОК         |   | Cancel  |   |

Figure 3: Version of Installed Firmware

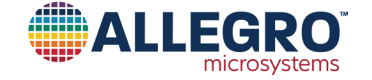

#### **Running the Demonstration Application**

- 1. Connect the hardware, including connection of the USB cable from the computer to the microcontroller board, as shown in Figure 1.
- 2. Run the demonstration application .exe file in Windows.
- 3. Ensure the application successfully detects the correct COM port:
  - If the sidebar on the right side of the GUI displays the correct COM port number and a red Power Off button (as shown in Figure 4), the application successfully detects the COM port.
  - If the sidebar at the right of the GUI displays the status "Unconnected", manually select the correct COM port as follows:
    - A. Click Setup.
    - B. Click Communication Setup.
    - C. Change the COM port selection until the Communication field changes to "Active".
- 4. Ensure the Device Setup options in the Setup menu are configured properly. The controller must use a precisely-timed output interruption sequence to power-up the A17803 and enable memory access. This sequence must occur before an

access code can be sent. This sequence requires information about the in-use configuration of the A17803. The Device Setup option in the Setup menu provides this required information (see Figure 5).

- If the output configuration is set to the default configuration, the A17803 in the sensor board is configured with SENT output (free-running) on pin 1, with a tick time of 1 µs. This is also the standard configuration to enable communication.
- If the output configuration changes in EEPROM, change the Device Setup configuration to permit communication with the A17803 post-repower.
- 5. After the application detects the COM port (as shown in Figure 4), click the Power On button to power up the A17803.
- 6. Leverage application functions as desired:
  - To display the measured electrical angle of the target, select the desired option: "Read Once" or "Start Reading".
  - To change the angle, hand-rotate the target.
  - To change the output mode or other configuration settings, use the menu options.

See Figure 6.

| Allegro A17803  | Demonstration                |                 |              |                 |                   |   | -     |          |
|-----------------|------------------------------|-----------------|--------------|-----------------|-------------------|---|-------|----------|
|                 | EGRO                         |                 |              |                 | ((                | 0 | 10    | -0       |
| ain Memory      |                              |                 |              |                 |                   |   | Power |          |
| Output Mode:    | ~                            |                 |              |                 | Time Scale: 0.5 s | ~ | Po    | ower On  |
| 360             |                              |                 |              |                 |                   |   | Po    | ower Off |
| [] algorithm    |                              |                 |              |                 |                   |   | c     | OM10     |
| 90-             |                              |                 |              |                 |                   |   | Ма    | nchester |
| 0-              |                              |                 | Time         |                 | 1                 | - |       |          |
| Read Once       | Start Reading                | Angle:          |              | Digital Va      | alue:             |   |       |          |
| SENT Parameters | 6                            |                 | Incremental  |                 |                   |   |       |          |
| SENT Mode:      |                              | ~               | (            | Enable INC line |                   |   |       |          |
| Tick Time:      | ~                            |                 | Resolution:  | ~               |                   |   |       |          |
| Data Config:    |                              | ~               | Pulse Width: | ~               |                   |   |       |          |
| SCN Config:     |                              | ~               | Hysteresis:  | ~               |                   |   |       |          |
|                 | Include message status in Cl | RC calculations | Output Mode: | ~               |                   |   |       |          |
|                 |                              |                 |              |                 |                   |   |       |          |

Figure 4: Application When COM Port Is Detected

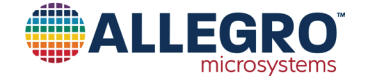

| Device Setup                |                          | ×                |
|-----------------------------|--------------------------|------------------|
| Protocol Power Up Settings  |                          |                  |
| Communication Protocol      | Ma                       | anchester 🗸 🗸    |
| Communication Enable Method | Auxiliary Interrupt Puls | e (SENT) 🗸 🗸     |
| PWM Carrier Frequency [Hz]  |                          | 125 🗸 🗸          |
| SENT/TSENT/ASENT/SSENT Tick | Time [µs]                | 1 ~              |
| TSENT Trigger Time [µs]     |                          | 2.500 🌲          |
| Speed [kb/s]                |                          | 4 🤤              |
|                             | [                        | Restore Defaults |
|                             | OF                       | K Cancel         |

Figure 5: Device Setup

| Allegro A17803         | Demonstration                                             | - 1                          |        |
|------------------------|-----------------------------------------------------------|------------------------------|--------|
| e Edit Setup           | Help                                                      |                              |        |
| ALL                    | EGRO                                                      | 10                           | 19     |
| lain Memory Co         | mpensations                                               | Power                        |        |
| Output Mode:           | SENT ~                                                    | Time Scale: 2 s V Powe       | er On  |
| 360 -                  | ]                                                         | Powe                         | er Off |
| []<br>eliconomia (180- |                                                           | Сом                          | M10    |
| 90-                    |                                                           | Manch                        | hester |
| 0-                     |                                                           | Time                         |        |
| Read Once              | Stop Reading Angle:                                       | 207.96° Digital Value: 37857 |        |
| SENT Parameter         | 5                                                         |                              |        |
| SENT Mode:             | SENT (Free Running Mode, Variable Pause Pulse) $\ \ \lor$ |                              |        |
| Tick Time:             | 1 µs ~                                                    |                              |        |
| Data Config:           | Angle (16-bit)                                            |                              |        |
| SCN Config:            | SCN[3:2] = SENT slow serial message $\checkmark$          |                              |        |
|                        | Include message status in CRC calculations                |                              |        |

Figure 6: Running the Application

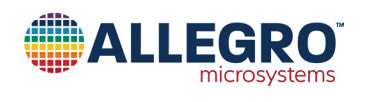

### Using the Memory Tab

The Memory tab is used to read or write any field in the A17803 memory. The Memory tab includes tabs for Direct Memory, EEPROM, Shadow Memory, and Volatile Memory. When a field is selected, the lower panel of the GUI displays a short description about that field. To use this interface, select the checkbox that precedes the desired field(s), then click an action button in the panel located to the right.

To change the device programming, use the EEPROM tab as follows: 1) Click the relevant checkboxes; 2) Enter the desired

values in the Value fields; and 3) Click the Write Selected button. The newly written values should display in subsequent executions of the Read Selected button.

The Show dropdown menu toggles the display between the field name and the memory location of the selected field. To search and filter for a particular field or address, use the Search Name and Descriptor search field.

NOTE: Certain changes to IC programming do not take effect until a power-cycle is performed via the Power Off and Power On buttons.

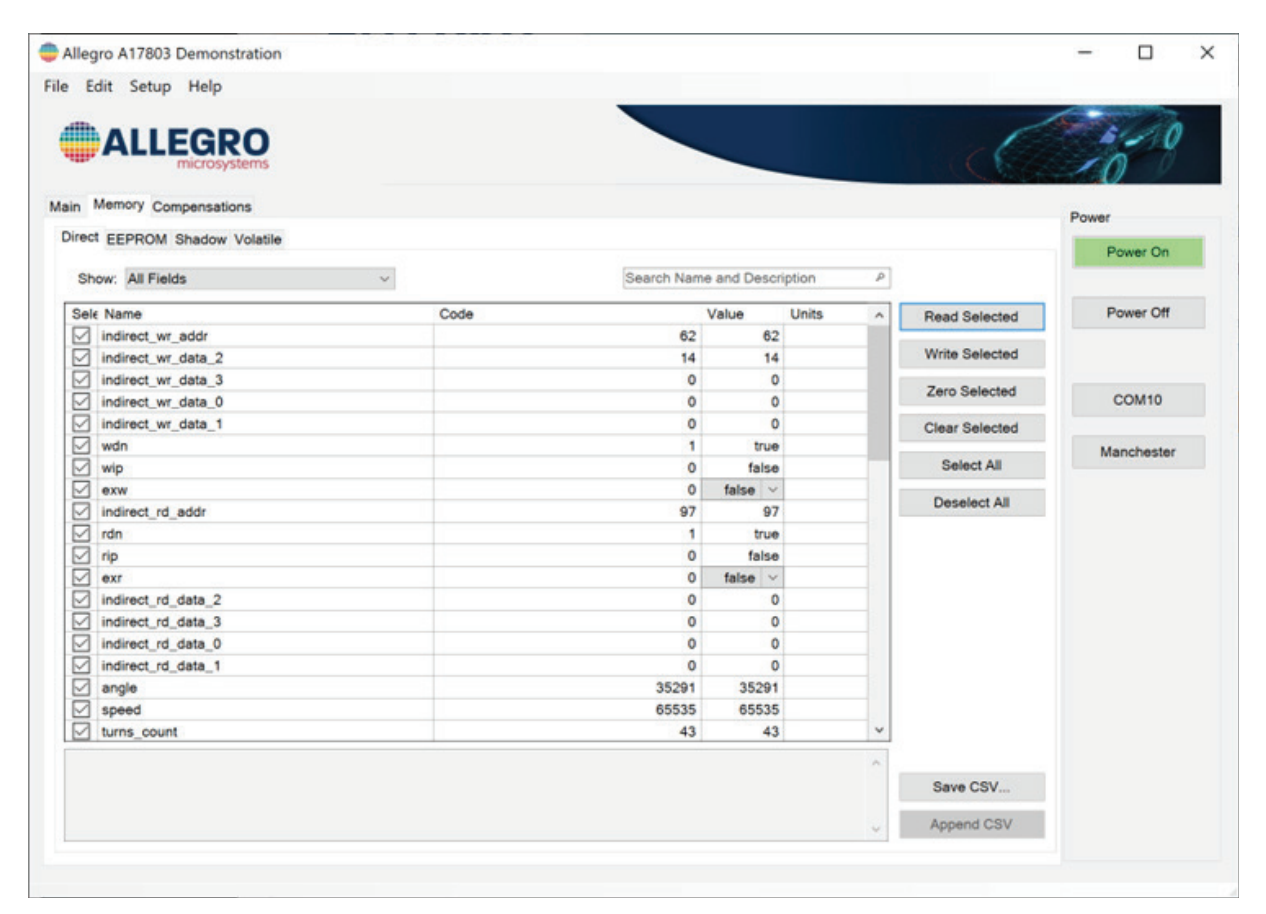

Figure 7: Memory Tab

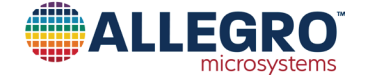

## SCHEMATIC Programmer Board

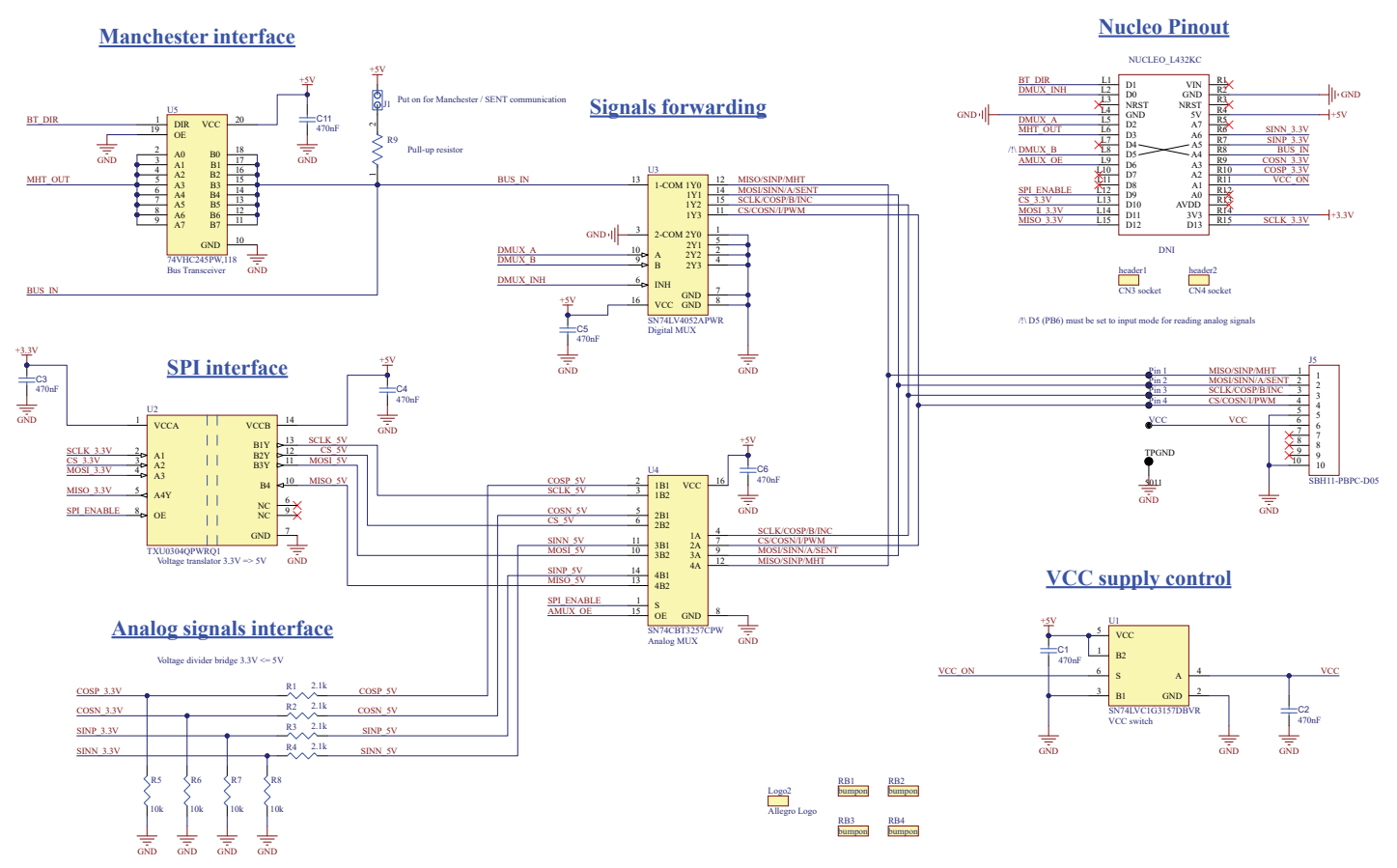

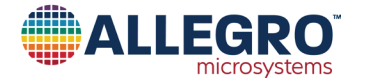

# SCHEMATIC (continued)

### Sensor Board

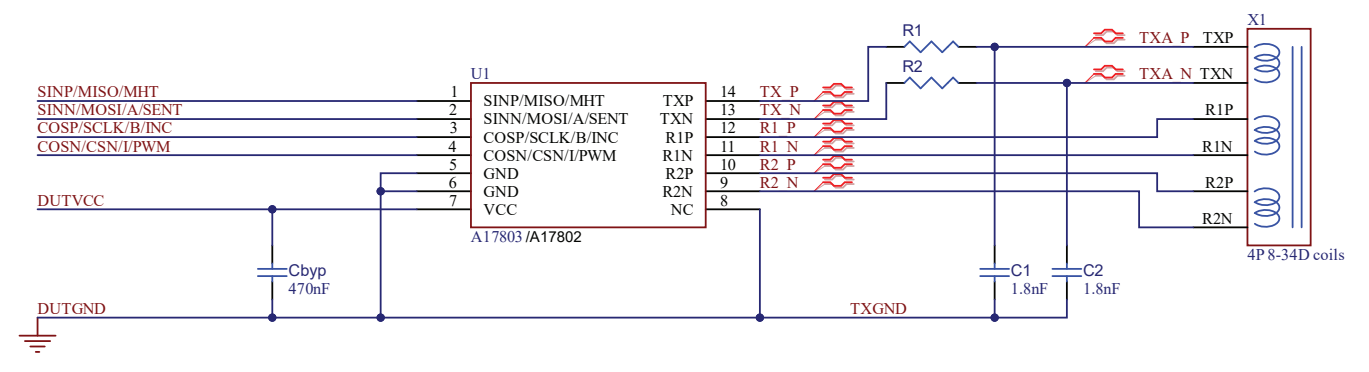

**Input Connector** 

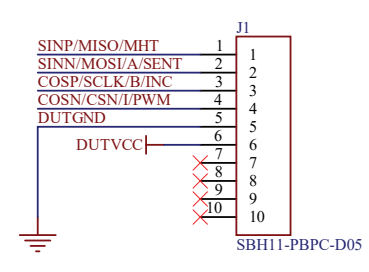

## Vcc LED

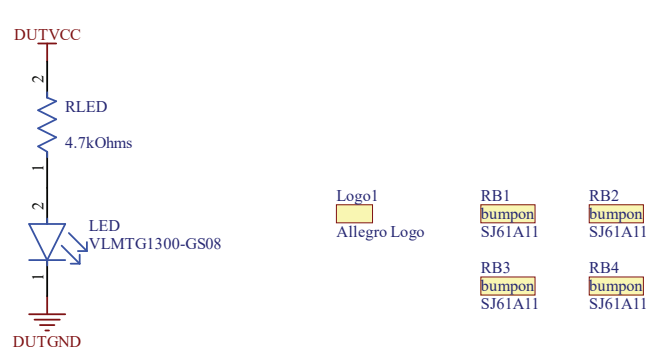

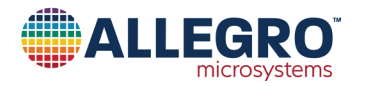

# LAYOUT Programmer Board

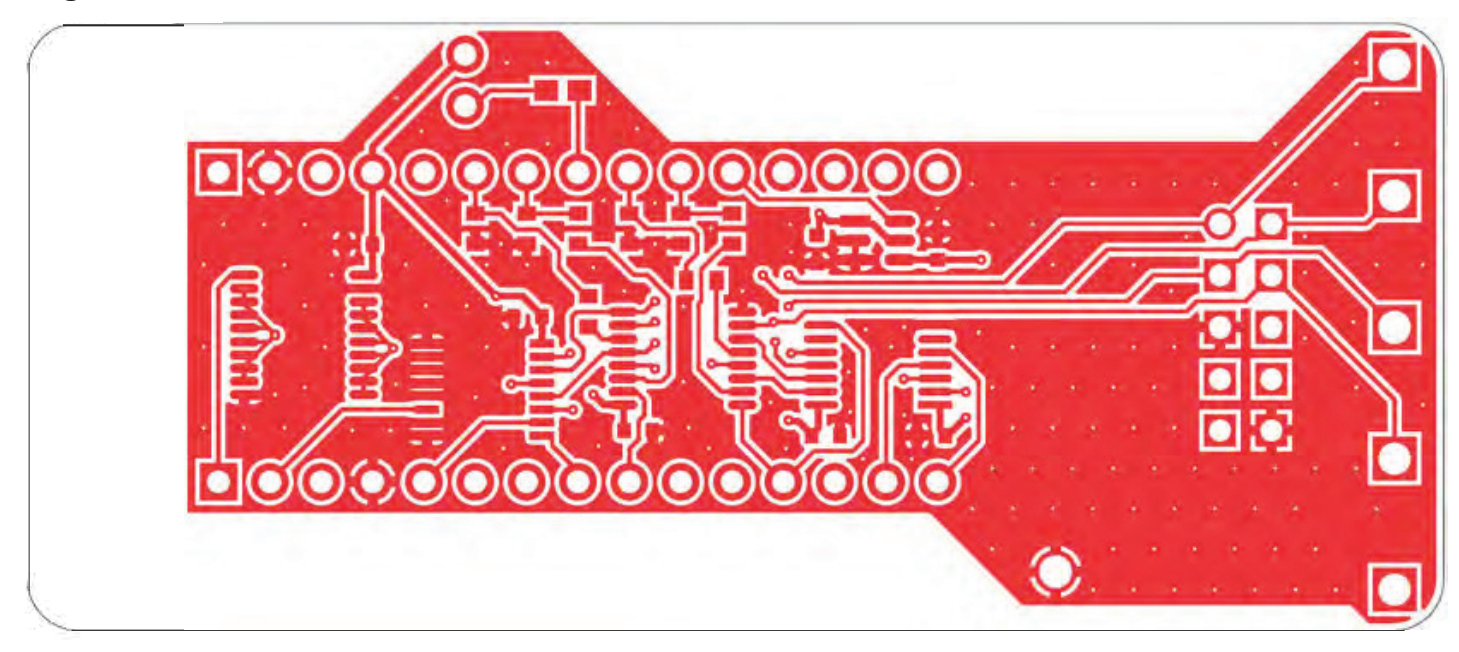

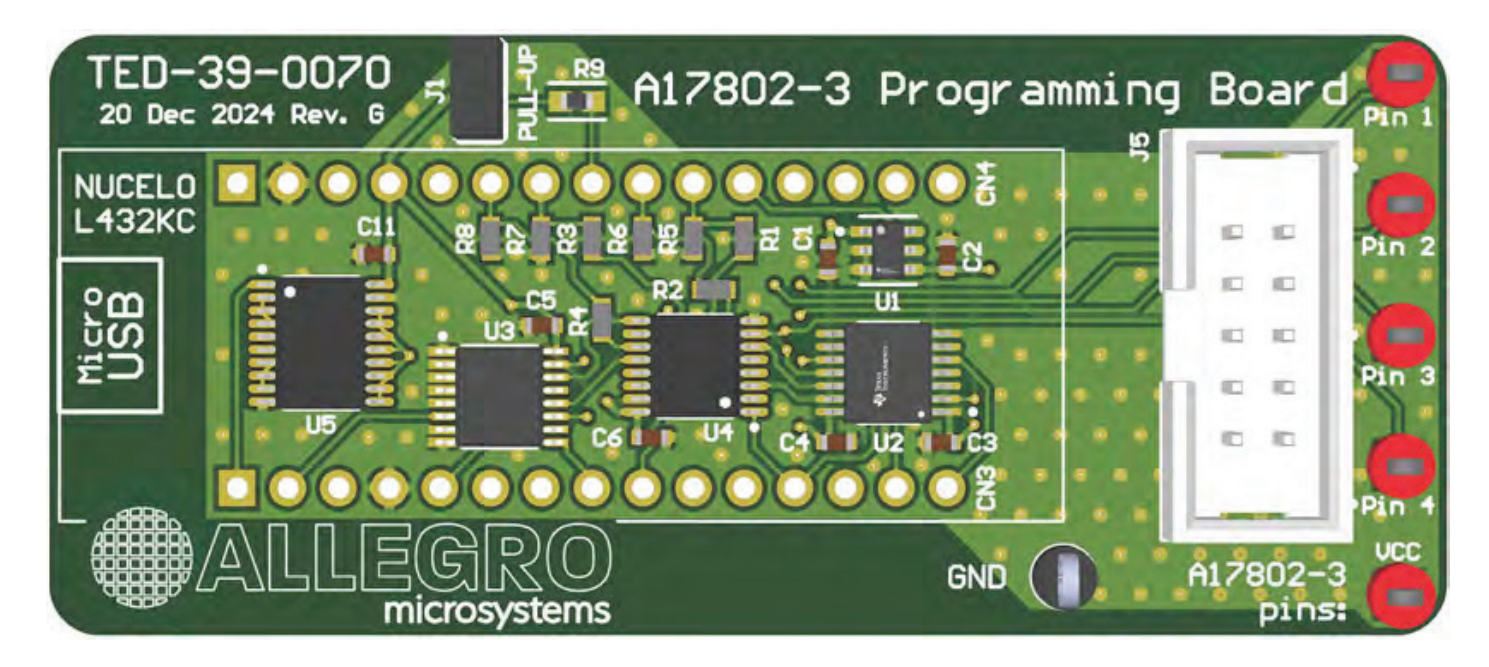

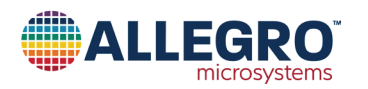

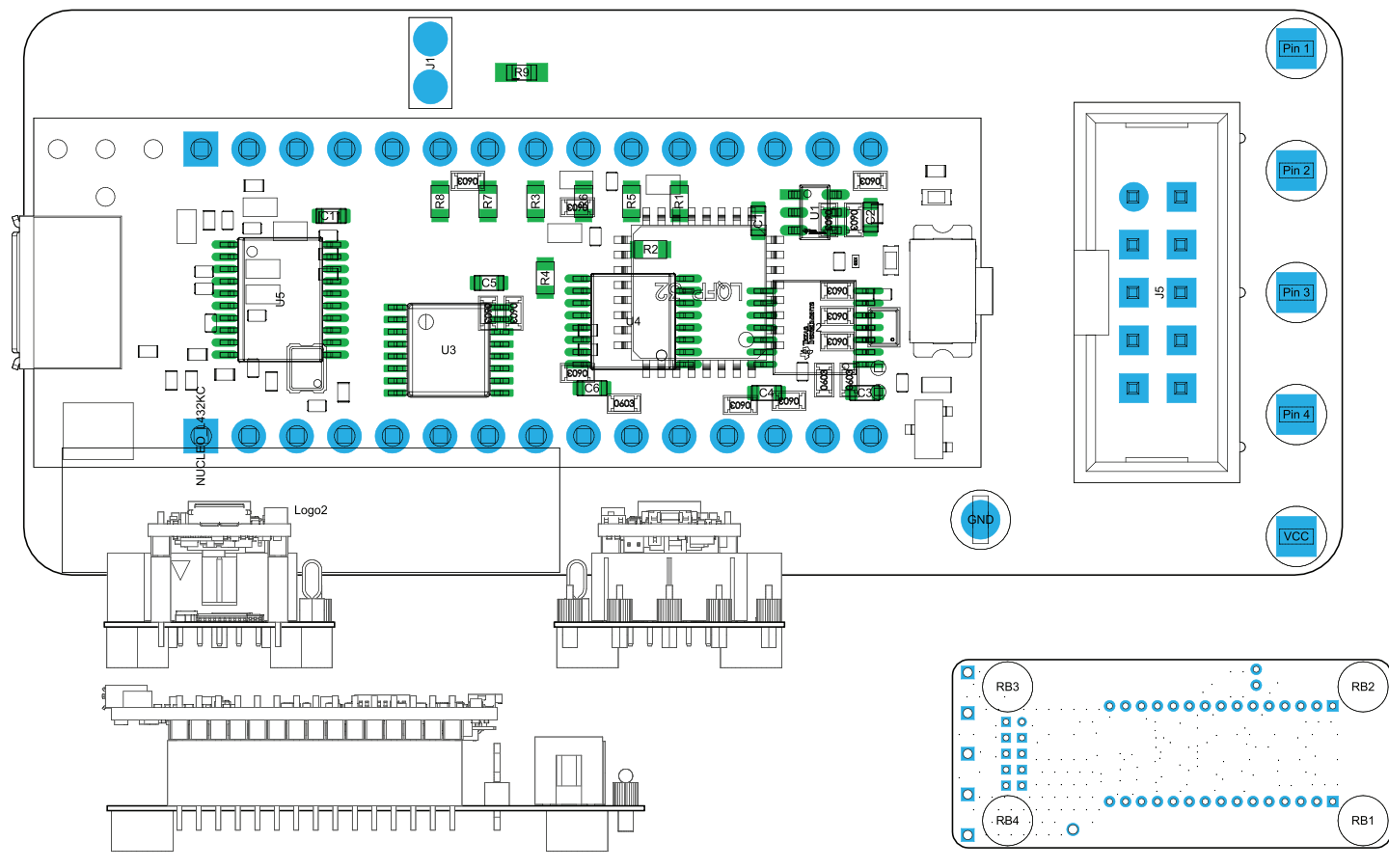

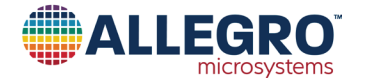

### Sensor Board

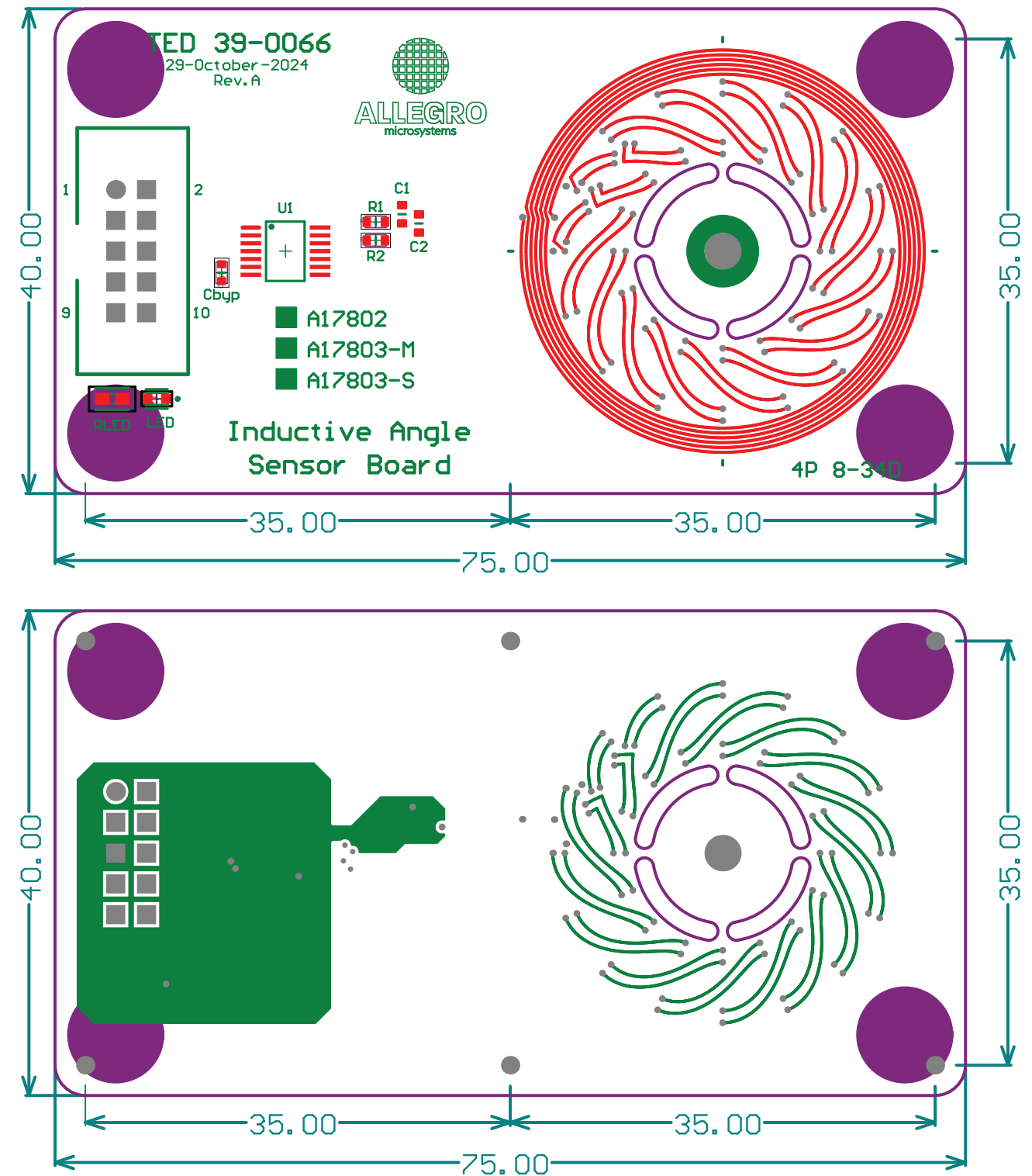

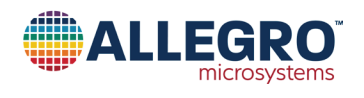

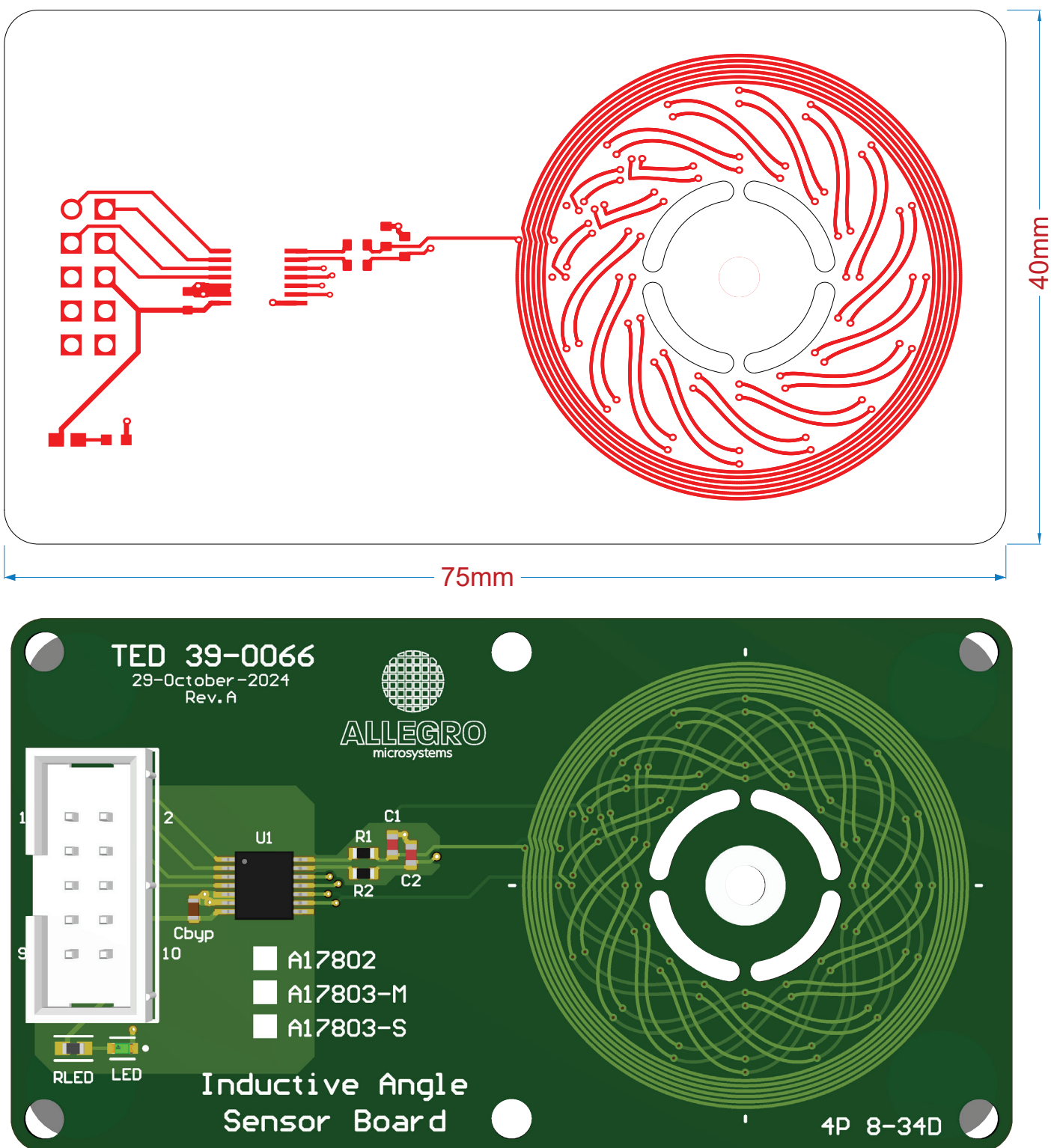

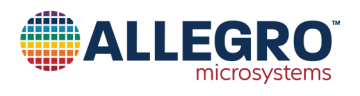

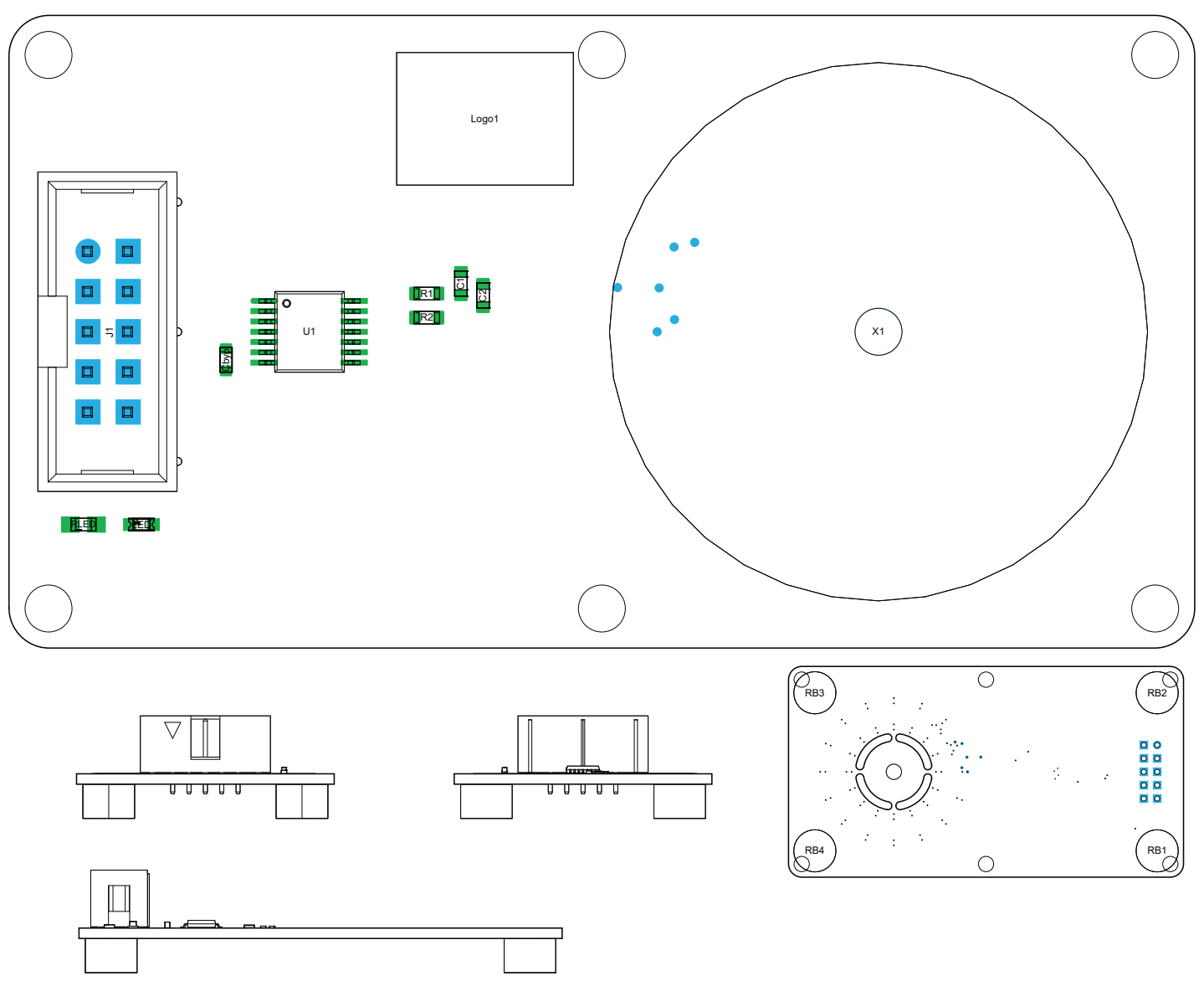

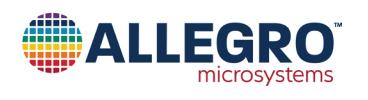

### **BILL OF MATERIALS**

### **Programmer Board**

#### Table 1: Component Function, Specification, and Selection Criteria

| Item | Quantity | Description                                                                                                    | Designator                                                                                          | Manufacturer              | P/N                      | Digikey            |
|------|----------|----------------------------------------------------------------------------------------------------|----------------------------------------------------------------------------------------------------|---------------------------|--------------------------|--------------------|
| 1    | 1        | Translation: Voltage levels, automotive, four-<br>channel, unidirectional                                           | U2                                                                                                  |                           | TXU0304QPWRQ1            |                    |
| 2    | 1        | Fixed resistor, metal glaze/thick film, 0.1 W, 4700 $\Omega,$ 75 V, ±1% tolerance, 100 ppm/Cel, surface mount, 0603 | R9                                                                                                  | Bourns                    | CR0603-FX-4701ELF        |                    |
| 3    | 1        | Interconnection device                                                                                              | TPGND                                                                                               | Keystone<br>Electronics   | 36-5011-ND               |                    |
| 4    | 1        | 74 V HC series, 5 V, surface mount, 3-state octal bus, transceiver TSSOP-20                                         | U5                                                                                                  | NXP                       | 74VHC245PW,118           |                    |
| 5    | 1        | Connection header, vertical, 2-position                                                                             | J1                                                                                                  | Sullins                   | PREC001DAAN-RC           |                    |
| 6    | 1        | Multiplexer/Demultiplexer bus switch<br>1-element CMOS, 8-IN 16-pin TSSOP tube                                      | U4                                                                                                  | Texas Instruments         | SN74CBT3257PW            |                    |
| 7    | 1        | 2-circuit IC switch 4:1 75 Ω 16-TSSOP                                                                               | U3                                                                                                  | Texas Instruments         | SN74LV4052APWR           |                    |
| 8    | 1        | 1-circuit IC switch 2:1 15 Ω SOT-23-6                                                                               | U1                                                                                                  | Texas Instruments         | SN74LVC1G3157            |                    |
| 9    | 4        | Resistor, 2.1 kΩ 0603 ±1%                                                                                           | R1, R2, R3, R4                                                                                      |                           |                          |                    |
| 10   | 4        | Resistor, 10 kΩ 0603                                                                                                | R5, R6, R7, R8                                                                                      |                           |                          |                    |
| 11   | 4        | Bumpers and leveling elements, bumper black, polyurethane adhesive mount 7.9 mm                                     | RB1, RB2, RB3,<br>RB4                                                                               | 3M                        | SJ61A11                  |                    |
| 12   | 7        | Chip capacitor, 470 nF ±20%, 25 V, 0603,<br>thickness 1 mm, 470 nF 0603                                             | C1, C2, C3, C4, C5,<br>C6, C11                                                                      |                           |                          |                    |
| 13   | 1        | Not installed                                                                                                    | NUCLEO_L432KC                                                                                       | STMicroelectronics        | NUCLEO_L432KC            |                    |
| 14   | 1        | Connector, through-hole, header, 1×15,<br>100 mm pitch                                                              | header1                                                                                             | Sullins                   | PPPC151LFBN-RC           | S7048-ND           |
| 15   | 1        | Connector, through-hole, header, 1×15, 100 mm pitch                                                                 | header2                                                                                             | Sullins                   | PPPC151LFBN-RC           | S7048-ND           |
| 16   | 1        | Connector, through-hole, 2×5 positions, header, 100 mm pitch                                                        | J5                                                                                                  | Sullins                   | SBH11-PBPC-D05-<br>ST-BK | S9169-ND           |
| 17   | 5        | testpoint, through-hole, for 0.062 inch PCB, any color                                                              | Pin 1, Pin 2, Pin 3,<br>Pin 4, VCC                                                                  | Keystone<br>Electronics   | 5270                     |                    |
| 18   | 1        | PCB, as from the A17802-3 programming board Gerber files                                                            | РСВ                                                                                                 |                           |                          |                    |
| 19   | 1        | 10-position cable assembly, rectangular,<br>socket-to-socket, 0.500 ft. (152.40 mm, 6.00<br>inch)                   | 10-position flat cable<br>(to connect the<br>programmer to the<br>evaluation kit from<br>TED 390066 | Assmann WSW<br>Components | H3DDH-1006G              | H3DDH-<br>1006G-ND |

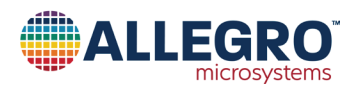

### **BILL OF MATERIALS (continued)**

### Sensor Board

| Quantity | Designator            | Description                                                                                                    | Manufacturer | P/N                  | Digikey  |
|----------|-----------------------|----------------------------------------------------------------------------------------------------|--------------|----------------------|----------|
| 1        | Сbyp                  | Chip capacitor, 470 nF ±20%, 25 V, 0603, thickness 1 mm                                                                      | Samsung      | CL10B474KO8NNNC      |          |
| 1        | RLED                  | Fixed resistor, metal glaze/thick film, 0.1 W, 4700 Ω, 75 V,<br>±1% tolerance, 100 ppm/dCel, surface mount, 0603BournsCR0603 |              | CR0603-FX-4701ELF    |          |
| 1        | LED                   | LED unicolor true green 530 nm 2-pin chip<br>0603(1608Metric) T/R                                                            | Vishay       | VLMTG1300-GS08       |          |
| 2        | C1, C2                | 0603 1.8 nF C0G (NP0) capacitor                                                                                              | Murata       | GRM1885C1H182JA01J   |          |
| 2        | R1, R2                | Jumper 0603                                                                                                    | Vishay       | CRCW06030000Z0EC     |          |
| 4        | RB1, RB2,<br>RB3, RB4 | Bumpers and leveling elements bumper black polyurethane adhesive mount 7.9 mm                                                | 3M           | SJ61A11              |          |
| 1        | U1                    | IC, TSSOP-14, sensor                                                                                                    | Allegro      | A17802PLEATR         |          |
| 1        | J1                    | Connector, through, 2×5 positions, header, 100 mm pitch                                                                      | Sullins      | SBH11-PBPC-D05-ST-BK | S9169-ND |
| 1        | PCB                   | PCB per A1780x inductive angle sensor board Gerber files                                                                     |              |                      |          |
| 1        | PCB                   | Programmer board                                                                                                    |              |                      |          |

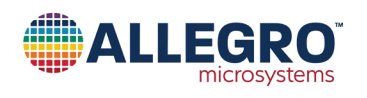

### **RELATED LINKS**

- A17803 product web page: https://www.allegromicro.com/en/products/sense/inductive-position-sensors/motor-position-sensors/a17803
- Allegro software portal: https://registration.allegromicro.com/login

### **APPLICATION SUPPORT**

• Technical assistance: https://www.allegromicro.com/en/about-allegro/contact-us/technical-assistance

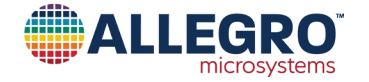

#### **Revision History**

| Number | Date           | Description     |
|--------|----------------|-----------------|
| _      | March 18, 2025 | Initial release |

Copyright 2025, Allegro MicroSystems.

Allegro MicroSystems reserves the right to make, from time to time, such departures from the detail specifications as may be required to permit improvements in the performance, reliability, or manufacturability of its products. Before placing an order, the user is cautioned to verify that the information being relied upon is current.

<u>Allegro's products are not to be used in any devices or systems, including but not limited to life support devices or systems, in which a failure of</u> Allegro's product can reasonably be expected to cause bodily harm.

The information included herein is believed to be accurate and reliable. However, Allegro MicroSystems assumes no responsibility for its use; nor for any infringement of patents or other rights of third parties which may result from its use.

Copies of this document are considered uncontrolled documents.

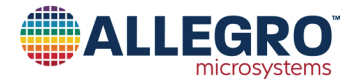